## **Table of Contents**

| Merubah Themes Wordpress | 1 |
|--------------------------|---|
| Video                    | 2 |
| Navigasi                 | 2 |

## **Merubah Themes Wordpress**

Tutorial selanjutnya adalah merubah themes wordpress atau merubah desain tampilan website anda. Adapun tahapannya adalah sebagai berikut :

Hello

1. Login Dashboard ke wordpress http://nama-web-anda.mwebs.id/wp-login.php

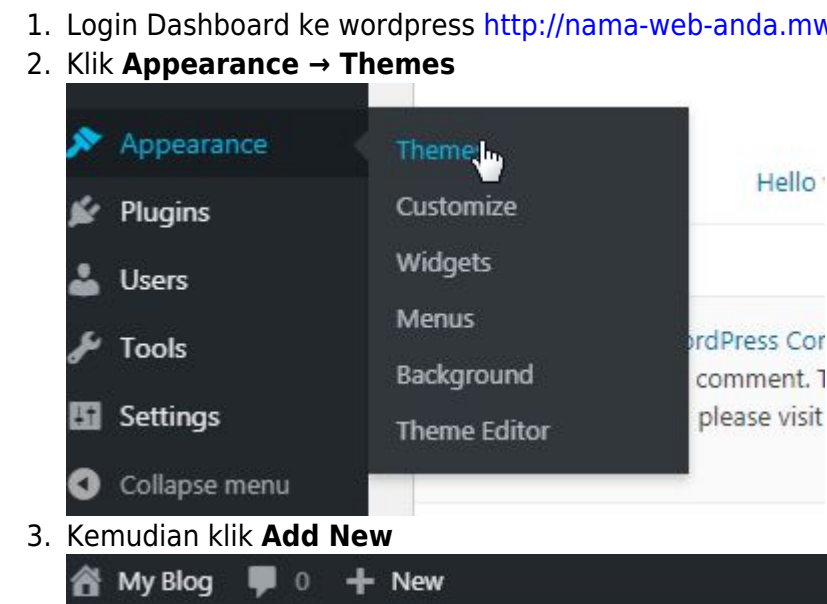

| 😤 My Blog 🛛 🛡 | 0 🕂 New                                     |                |
|---------------|---------------------------------------------|----------------|
| ashboard      | Themes 4                                    | Add New        |
| osts          | Towardy Towardy Treatment I as easier 22.00 | -ore instant . |

4. Kemudian pada pencarian sebelah kanan isikan "zee"

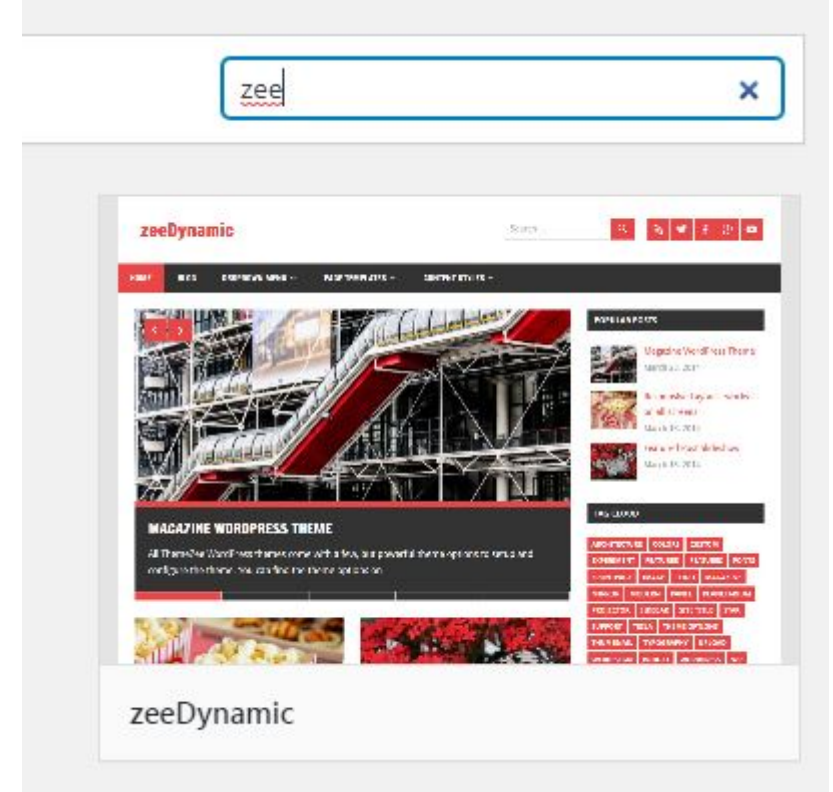

5. dan pada Themes zeeDynamic Klik Install dan klik Activate

Last update: 2020/01/04 membuat-website-berbasis-wordpress:merubah-themes https://www.pusathosting.com/kb/membuat-website-berbasis-wordpress/merubah-themes?rev=1578124031 02:47

Pada tutorial kali ini kami menggunakan themes **zeeDynamic** sehingga agar anda bisa mengikuti tutorial dari kami silahkan ikuti sesuai dengan panduan ini.

## Video

Kami juga membuat panduan dalam video yang bisa anda lihat disini https://www.youtube.com/watch?v=F-lxNFlU1ck

## Navigasi

Sebelumnya «« Wordpress Error : PHP Update Required ! Selanjutnya »»

From: https://www.pusathosting.com/kb/ - PusatHosting Wiki

Permanent link: https://www.pusathosting.com/kb/membuat-website-berbasis-wordpress/merubah-themes?rev=1578124031

Last update: 2020/01/04 02:47

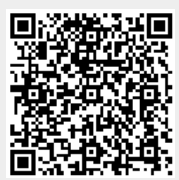